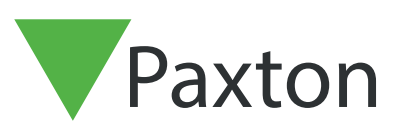

# Entry APN-1208

# Paxton Entry - Payment

## Overview

The myPaxton portal allows for the commissioning, administration, and payment of Paxton Entry sites. This application note covers the administration of payments for the Paxton Entry app.

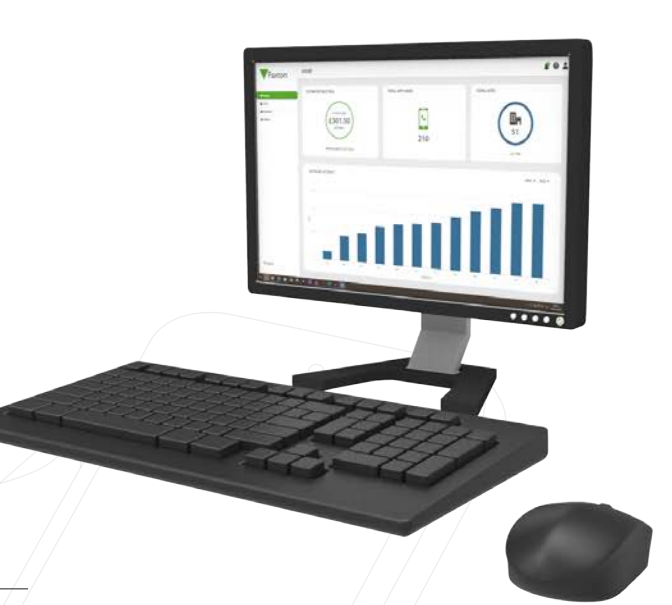

## Payment model

The Paxton Entry app is a chargeable feature of the Entry system. Each app user in any system will generate a monthly recurring charge whilst their status is set to "active".

An invoice is automatically generated at the beginning of each month. The invoice will reflect the total number of active app users across all sites, multiplied by your monthly rate.

The **'Payment'** section in the myPaxton portal is designed to help you track invoices and manage payments. You can find all invoices, along with their payment status; paid, due or overdue. Each invoice will itemise your site costs.

Invoices generated in Registered Installer accounts will have a payment window of 30 days before the invoice becomes overdue. Payments for invoices generated in System Manager accounts will be taken at the point of issue using the payment method entered in the account set-up process.

## Overdue payments

- If an invoice becomes overdue Your myPaxton portal functionality will be reduced to 'Read only' preventing changes being made to your existing sites
- When an invoice becomes 30 days overdue A message appears in all mobile apps to state: "Your license is about to expire; please contact your site administrator, your service will be suspended on [Date]"
- When an invoice becomes 60 days overdue All app services will be suspended until all overdue invoices are paid in the myPaxton portal. Please note: Your myPaxton portal functionality will be limited to payment management only.

# Making a payment

#### Registered Installer account:

As a registered installer you can choose between manual or automatic payments. Automatic payments will be taken at the end of your 30 day credit period.

#### System Manager account:

As a System Manager you will only be able to make automatic payments. Automatic payments will be taken on the 1st day of each month, when the invoice is issued.

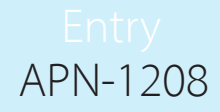

## Manual payments

This payment method is designed to give flexibility when paying invoices. If you've set your payments to manual, then you will need to log into myPaxton each month to make a payment. Please note: manual payments are only applicable for Registered Installer accounts.

To pay an invoice using the manual payment method:

1. Go to the 'Payment' section in myPaxton.

| Paxton | PAYMENT                               |                        |          |            |         |        |          | R | 0 | i |
|--------|---------------------------------------|------------------------|----------|------------|---------|--------|----------|---|---|---|
|        | Overview Payments T&C's               | 9                      |          |            |         |        |          |   |   |   |
| lome   |                                       |                        |          |            |         |        |          |   |   |   |
| ites   | ESTIMATED NEXT INVOICE                | COSTS                  | INVOICES |            |         |        |          |   |   |   |
| dmin   | $\sim$                                |                        | NO       | ISSUE DATE | TOTAL   | ТҮРЕ 🔻 | STATUS 🔻 |   |   |   |
|        |                                       | C.                     | 335218   | 01/01/22   | £178.50 | 2      | DUE      | Ŧ |   |   |
|        | ±178.50                               | £2.50                  | 335218   | 01/12/21   | £178.50 | -      | OVERDUE  | ¥ |   |   |
|        | + 12%                                 | PER APP USER/PER MONTH | 335218   | 01/11/21   | £178.50 | MANUAL | PAID     | ¥ |   |   |
|        |                                       |                        | 335217   | 01/10/21   | £178.50 | MANUAL | PAID     | Ŧ |   |   |
|        | ACCOUNT ACTIVITY                      | 2022 🕶                 | 335216   | 01/09/21   | £178.50 | MANUAL | PAID     | ¥ |   |   |
|        |                                       |                        | 335215   | 01/08/21   | £150.00 | AUTO   | PAID     | ⊻ |   |   |
|        | 2                                     |                        | 335214   | 01/07/21   | £150.00 | AUTO   | PAID     | ⊻ |   |   |
|        | · · · · · · · · · · · · · · · · · · · |                        | 335213   | 01/06/21   | £150.00 | AUTO   | PAID     | ¥ |   |   |
|        |                                       |                        | 335212   | 01/05/21   | £100.00 | AUTO   | PAID     | ⊻ |   |   |
|        | an feb Mar Apr May An A<br>MONTHS     | a Aug Seo Oct Nov Dec  | 335211   | 01/04/21   | £50.00  | AUTO   | PAID     | ⊻ |   |   |
| og out |                                       |                        |          |            | 000     |        |          |   |   |   |

- 2. Go to the 'Payments' tab.
- 3. Under 'Pay an invoice' select the invoice you want to pay.

| Payton    | PAYMENT                                                                                                    | R        | 0 |  |
|-----------|----------------------------------------------------------------------------------------------------|----------|---|--|
| • I uxton | Overview Payments T&C's                                                                                                    |          |   |  |
| A Home    |                                                                                                    |          |   |  |
| E Payment | Please Note: Paxton Access Itd. do not hold any of your personal information, such as card details and billing address. If you require further information or assistance please contact our Support team on 61273 81 email at support epaxton.co.uk. | 1 011 or |   |  |
|           | Automatic payments                                                                                                    |          |   |  |
|           | Automatic payments                                                                                                    |          |   |  |
|           | Pay an invoice                                                                                                    |          |   |  |
|           | Select an Invoice PAY INVOICE @                                                                                                    |          |   |  |
|           | 100/0002 01/11/22 21/8.30                                                                                                    |          |   |  |
|           |                                                                                                    |          |   |  |
|           |                                                                                                    |          |   |  |
|           |                                                                                                    |          |   |  |
|           |                                                                                                    |          |   |  |
|           |                                                                                                    |          |   |  |

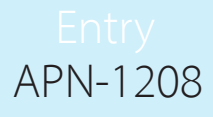

4. Select 'Pay Invoice' and then enter your payment information.

| Payton     | PAYMENT                                           | MAKE ONE TIME PAYMENT                                                    | × *                                                        |
|------------|---------------------------------------------------|--------------------------------------------------------------------------|------------------------------------------------------------|
| A Home     |                                                   | Pay with S link<br>Or pay with card<br>Email                             |                                                            |
| Rayment    | Please note: Past<br>or email supports            | Card information 1234 1234 1234 1                                        | istance please contact our Support learn on 01273 811 011. |
|            | Automatic pay<br>Automatic payr<br>Pay an invoice | MM / YY CVC  Cardholder name Full name on card                           |                                                            |
|            | 390559 17/02/2                                    | eilling address<br>United Kingdom ~<br>Address                           |                                                            |
|            |                                                   | Enter address manually Securely save my information for 1-click checkout | _                                                          |
| →] Log Out |                                                   |                                                                          | Pay                                                        |

#### Automatic payments

This payment method is designed to provide convenience, each invoice will be settled automatically when it is due. By setting up automatic payments you only need to configure your payment information once.

To set-up automatic payments:

1. Go to the 'Payment' section in myPaxton.

| Paxton            | PAYMENT                           |                        |          |            |         |        |          | R        | 0 | - |
|-------------------|-----------------------------------|------------------------|----------|------------|---------|--------|----------|----------|---|---|
|                   | Overview Payments T&C             | \$ <sub>N</sub>        |          |            |         |        |          |          |   |   |
| 🕈 Home<br>🖬 Sites | ESTIMATED NEXT INVOICE            | COSTS                  | INVOICES |            |         |        |          |          |   |   |
| Admin             |                                   |                        | NO       | ISSUE DATE | TOTAL   | ТҮРЕ 🔻 | STATUS 🔻 |          |   |   |
|                   |                                   | c                      | 335218   | 01/01/22   | £178.50 | 2      | DUE      | Ŧ        |   | Î |
|                   | £178.50                           | £2.50                  | 335218   | 01/12/21   | £178.50 | ÷.     | OVERDUE  | ¥        |   |   |
|                   | + 12%                             | PERAPPUSER/PERMONTH    | 335218   | 01/11/21   | £178.50 | MANUAL | PAID     | <u>*</u> |   |   |
|                   |                                   |                        | 335217   | 01/10/21   | £178.50 | MANUAL | PAID     | <u>+</u> |   |   |
|                   | ACCOUNT ACTIVITY                  | 2022 🗸                 | 335216   | 01/09/21   | £178.50 | MANUAL | PAID     | ⊻        |   |   |
|                   | p                                 |                        | 335215   | 01/08/21   | £150.00 | AUTO   | PAID     | ⊻        |   |   |
|                   | 2                                 |                        | 335214   | 01/07/21   | £150.00 | AUTO   | PAID     | ⊻        |   |   |
|                   | 8 v v                             |                        | 335213   | 01/06/21   | £150.00 | AUTO   | PAID     | ⊻        |   |   |
|                   |                                   |                        | 335212   | 01/05/21   | £100.00 | AUTO   | PAID     | ⊻        |   |   |
|                   | ian Peb Mar Apr May Jun<br>MONTHS | Ar Aug Seo Oct Nov Dec | 335211   | 01/04/21   | £50.00  | AUTO   | PAID     | ⊻        |   |   |
| +] Log out        |                                   |                        |          |            | 0.0     |        |          |          |   |   |

# Entry APN-1208

## 2. Go to the **'Payments'** tab.

| Paxton      | PAYMENT                                                                                                    | 2 (  | 9 |  |
|-------------|----------------------------------------------------------------------------------------------------|------|---|--|
| • Function  | Overview Payments T&C's                                                                                                    |      |   |  |
| A Home      |                                                                                                    |      |   |  |
| = Payment   | Please Note: Plaston Access Itd. do not hold any of your personal information, such as card details and billing address. If you require further information or assistance please contact our Support team on 01273 811 01 email at support geaxton.co.uk. | 1 or |   |  |
| Admin Admin | Automatic payments                                                                                                    |      |   |  |
|             | Automatic payments                                                                                                    |      |   |  |
|             | Pay an invoice                                                                                                    |      |   |  |
|             | Select an Invoice  PAY INVOICE                                                                                                    |      |   |  |
|             |                                                                                                    |      |   |  |
|             |                                                                                                    |      |   |  |
|             |                                                                                                    |      |   |  |
|             |                                                                                                    |      |   |  |
|             |                                                                                                    |      |   |  |
|             |                                                                                                    |      |   |  |
| →] Log out  |                                                                                                    |      |   |  |

3. Enable 'Automatic payments' and enter your payment information.

| Paxton     | PAYMENT                                | SET UP AUTOMATIC PAYMENTS                                                                                                  | ×                                                         |
|------------|----------------------------------------|----------------------------------------------------------------------------------------------------|-----------------------------------------------------------|
| A Home     | Overview. Par                          | Email TEST MODE                                                                                                    |                                                           |
| E Summerst | Please note: Pact<br>or email supports | Save payment information                                                                                                   | stance please contact our Support learn on 01273 811 011, |
|            | Automatic pay                          | C 🏦 Bacs Direct Debit                                                                                                    |                                                           |
|            | Automatic payr<br>Pay an invoice       | Securely save my information for<br>1-dischedoout<br>Register on Rauton Access Limited<br>and everywhere Link is accepted. |                                                           |
|            | Select an invoic                       | Save                                                                                                    |                                                           |
|            |                                        | future payments in accordance with their<br>terms.<br>Paintered by stripe<br>Terms. Privacy                                |                                                           |
|            |                                        |                                                                                                    |                                                           |
| →] Log Out |                                        |                                                                                                    |                                                           |

## Entry APN-1208

4. A pop-up will confirm you have set-up automatic payments.

| Paxton                                  | PAYMENT                                                                                                    | R 0  | * |
|-----------------------------------------|----------------------------------------------------------------------------------------------------|------|---|
| •                                       | Cristina Payments T&C's                                                                                                    |      |   |
| ft Home<br>in Siles<br>Payment<br>Admin | SECURE PAYMENT  Preve Note: Parton Access tild, do not hold any of your personal information, such as card details and billing address. If you require further information or assistance please contact our Support learn on 01273 811 01  Automatic payments | 1.or |   |
|                                         | Pay an invoice<br>AUTOMATIC PAYMENTS SET UP<br>You can view your invoices in the payments section of the portal.                                                                                                    |      |   |
| -+] Log out                             |                                                                                                    |      |   |

5. The Payments page will now show that automatic payments have been enabled including the card details used. If you wish to change the card details, simply select **'Change Card'** and enter your new information.

| Paxton     | PAYMENT                                                                                                    | 2 ( | 9 | * |
|------------|----------------------------------------------------------------------------------------------------|-----|---|---|
| • · uncon  | Overview Payments T&C's                                                                                                    |     |   |   |
| 🕈 Home     |                                                                                                    |     |   |   |
| = Payment  | Please Note: Paxton Access Itd. do not hold any of your personal information, such as card details and billing address. If you require further information or assistance please contact our Support team on 01273 811 011 email at support:epaxton.co.uk. | or  |   |   |
| Admin .    | Automatic payments                                                                                                    |     |   |   |
|            | Automatic payments                                                                                                    |     |   |   |
|            | Visa Debit ···· 1972 V CHANGE CARD                                                                                                    |     |   |   |
|            | Pay an invoice                                                                                                    |     |   |   |
|            | School of investor in PAY INVOICE                                                                                                    |     |   |   |
|            |                                                                                                    |     |   |   |
|            |                                                                                                    |     |   |   |
|            |                                                                                                    |     |   |   |
|            |                                                                                                    |     |   |   |
|            |                                                                                                    |     |   |   |
|            |                                                                                                    |     |   |   |
| +] Log out |                                                                                                    |     |   |   |